### An Introduction to FFmpeg

Reto Kromer • AV Preservation by reto.ch

#### Open-Source Tools and Resources for Audio-Visual Archives

Elías Querejeta Zine Eskola Donostia (San Sebastián), Spain 1–4 and 9 June 2021

1

### Interacting with the computer

- command-line interface (CLI)
- graphical user interface (GUI)

## Software

#### 2 Tools • ffmpeg • ffprobe • ffplay Libraries • libavutil • libavcodec • libavformat • libavdevice • libavdevice • libavscale • libswresample • libpostproc

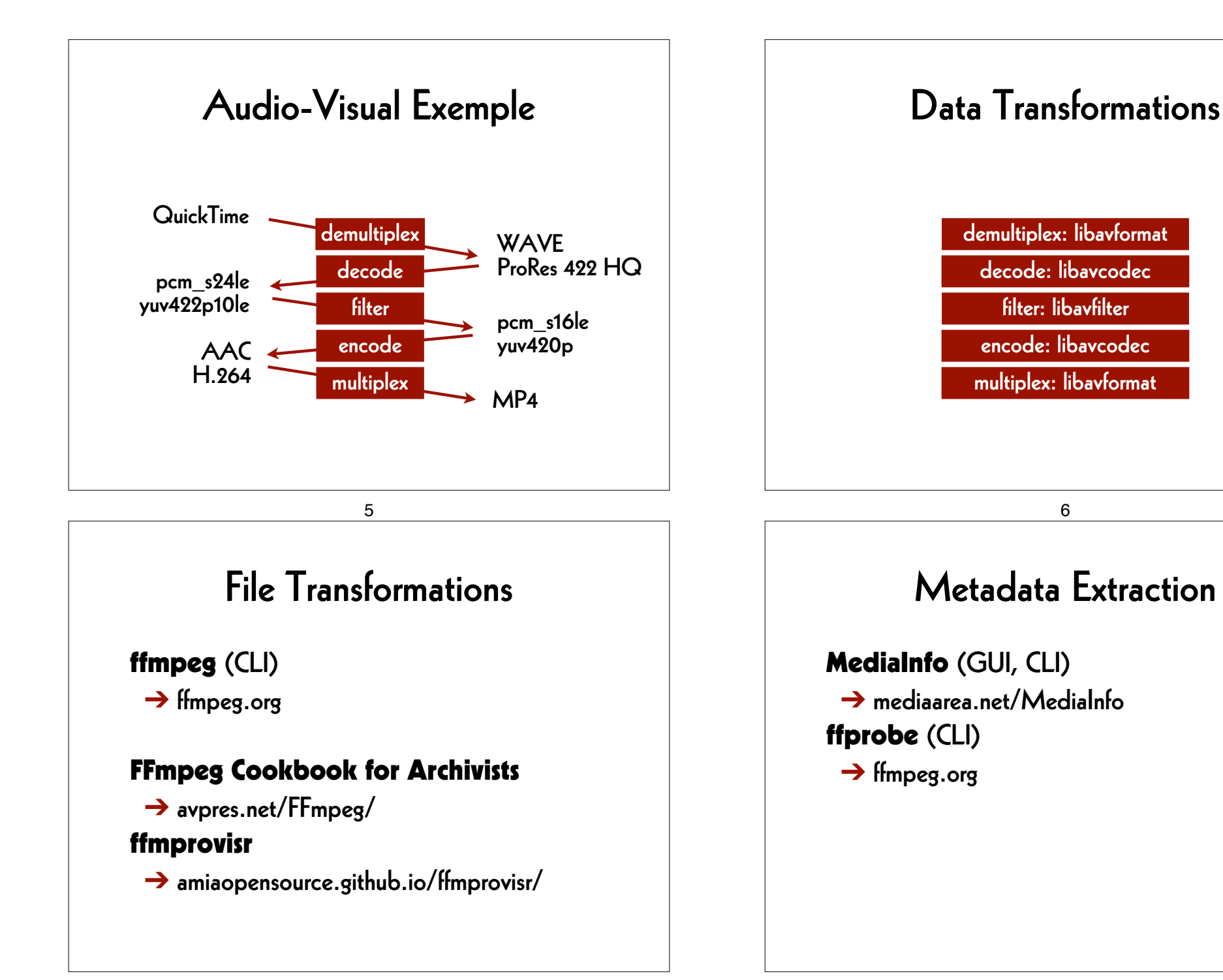

### Media Player

#### VLC (GUI)

→ www.videolan.org/vlc/

**mpv** (CLI)

→ mpv.io

ffplay (CLI)

→ ffmpeg.org

### A GUI for FFmpeg

## FFCommand Engine (GUI) → github.com/ColorlabMD/FFCommand\_Engine

version 0.6 for macOS via Homebrew: brew tap avpres/formulae brew install --HEAD ffcommand-engine

|                     | 001011001      | initiana Engine |       |
|---------------------|----------------|-----------------|-------|
| Parse Command Sa    | ive to Presets | Show Queue      | Reset |
|                     | FFmpeg         | FFprobe         |       |
| Input File Commands |                |                 |       |
| Add Arg File Dlg    | Parameter      | File Name       |       |
| Add Files Dialog    |                |                 |       |
| Delete Arg          |                |                 |       |
| Batch Mode          |                |                 |       |
| Global Commands     |                |                 |       |
| Add Arg Param       | eter           | Value           |       |
| Delete Arra         |                |                 |       |
| Delete Alg          |                |                 |       |
| Per Output Commands |                |                 |       |
| Add Output Del      | lete Output    |                 |       |
|                     |                |                 |       |
|                     | Outp           | uto             |       |
| Add Arg             | ameter         | Value           |       |
| Delete Arg          |                |                 |       |
| bolotering          |                |                 |       |
|                     |                |                 |       |
|                     |                |                 |       |
| Output File Name    |                |                 | _     |
|                     |                |                 |       |
|                     |                |                 |       |
|                     |                |                 |       |

10

|                        | avantages                 | disavantages                 |  |
|------------------------|---------------------------|------------------------------|--|
| TIFF<br>DPX<br>OpenEXR | data easier<br>to process | bigger files                 |  |
| JPEG 2000<br>FFV1      | smaller files             | data complexer<br>to process |  |

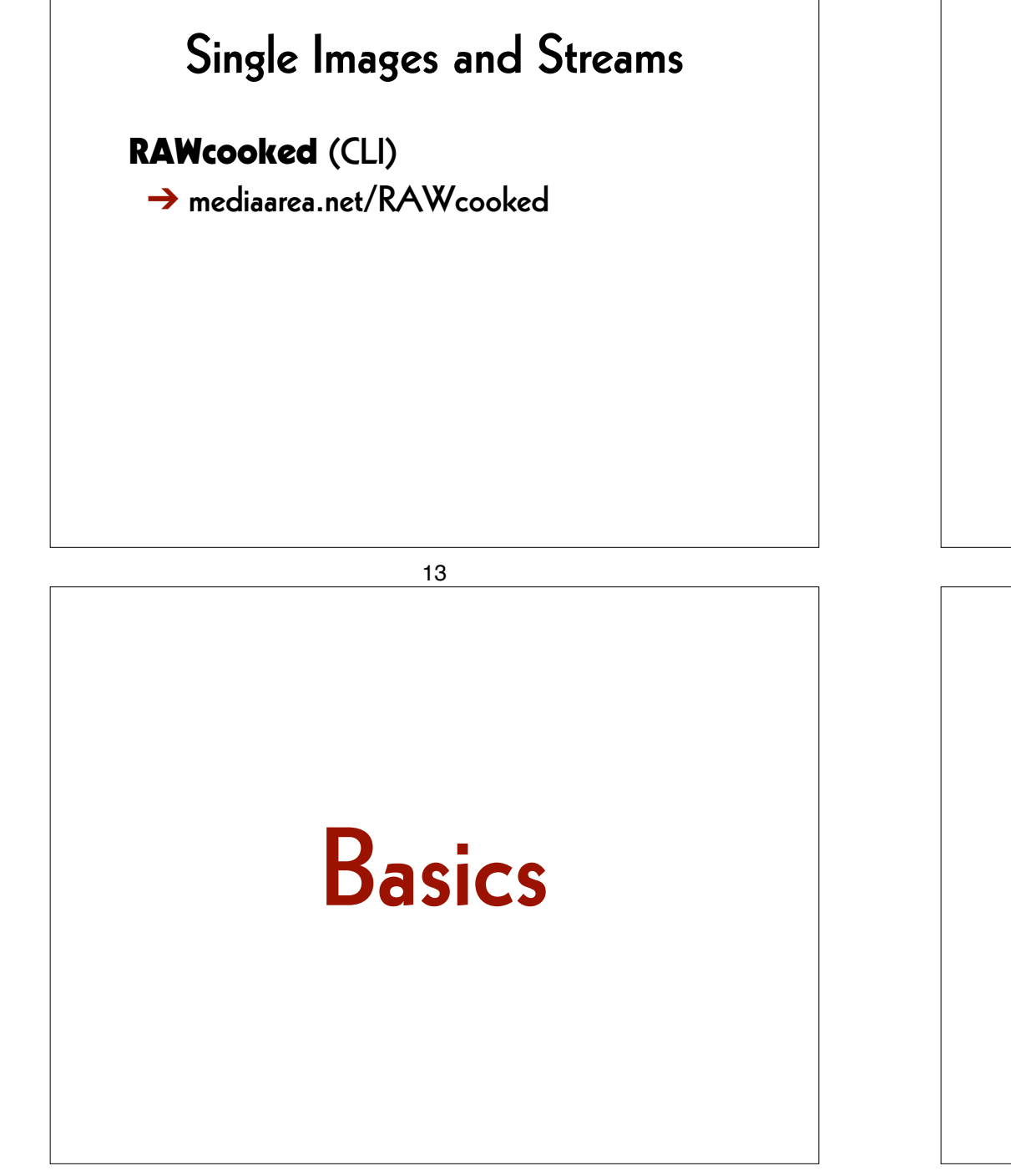

### RAWcooked

- encoding into Matroska (.mkv) using FFV1 video codec and FLAC audio codec
- all metadata preserved
- decoding with bit-by-bit reversibility
- possibility to embed sidecar files, for example MD5, LUT, XML, PDF
- compatibility with media players

#### 14

### Set the Working Space

Linux/Mac/Windows Terminal or WSL: cd ~/Desktop

Windows locally: cd Desktop

Windows on OneDrive Cloud: cd OneDrive

### Generate an Image File

#### ffmpeg

- -lavfi mandelbrot
- -t 10
- -c:v rawvideo
- -pix\_fmt uyvy422
- mandelbrot.avi

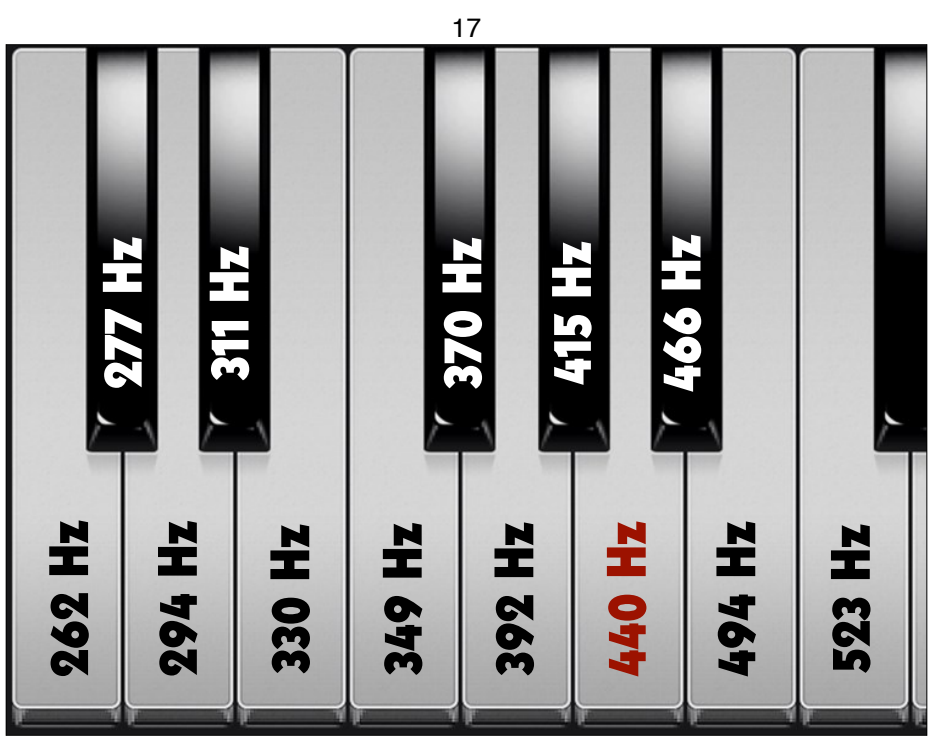

### Play the Image File

ffplay
mandelbrot.avi

#### 18

### Generate a Sound File

#### ffmpeg

- -lavfi sine=frequency=440
- -t 10
- La.wav

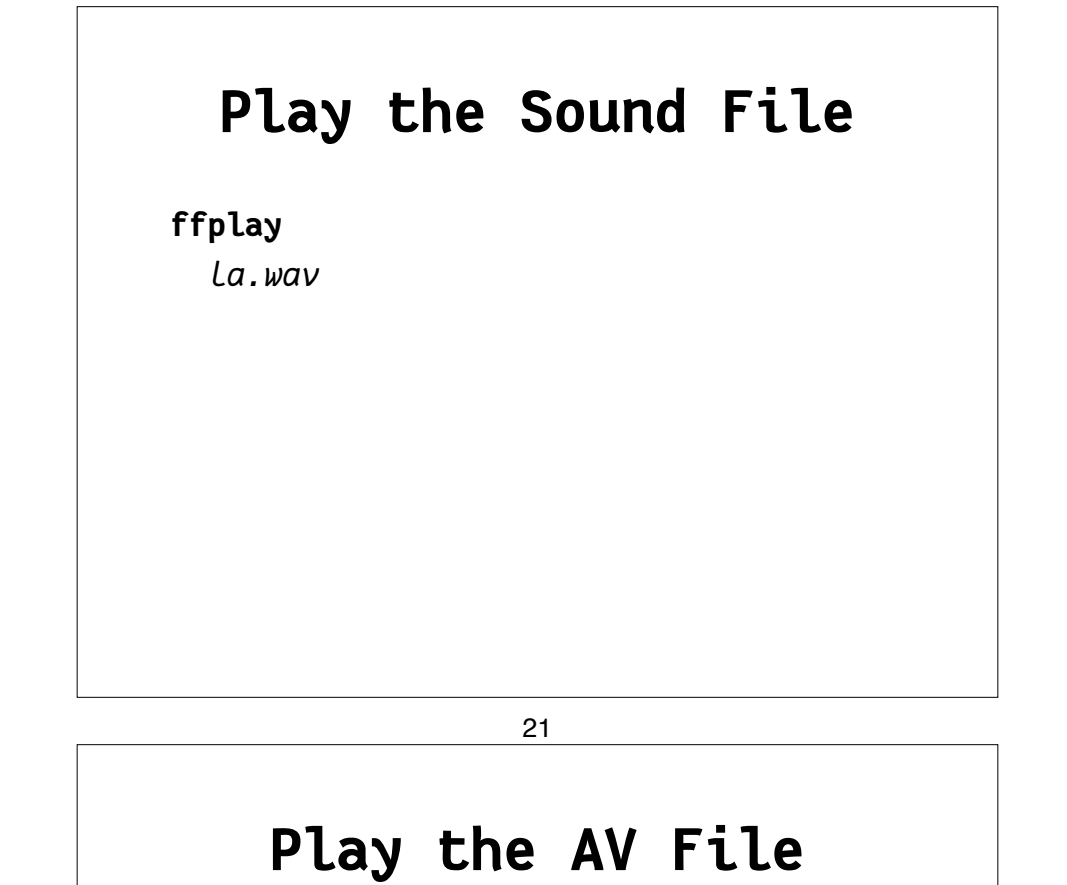

#### ffplay

mandela.avi

### Merge Image and Sound

#### ffmpeg

- -i mandelbrot.avi
- -i la.wav
- -с:v сору
- -c:a copy
- mandela.avi

#### 22

### Extract the Metadata

#### ffprobe

mandela.avi

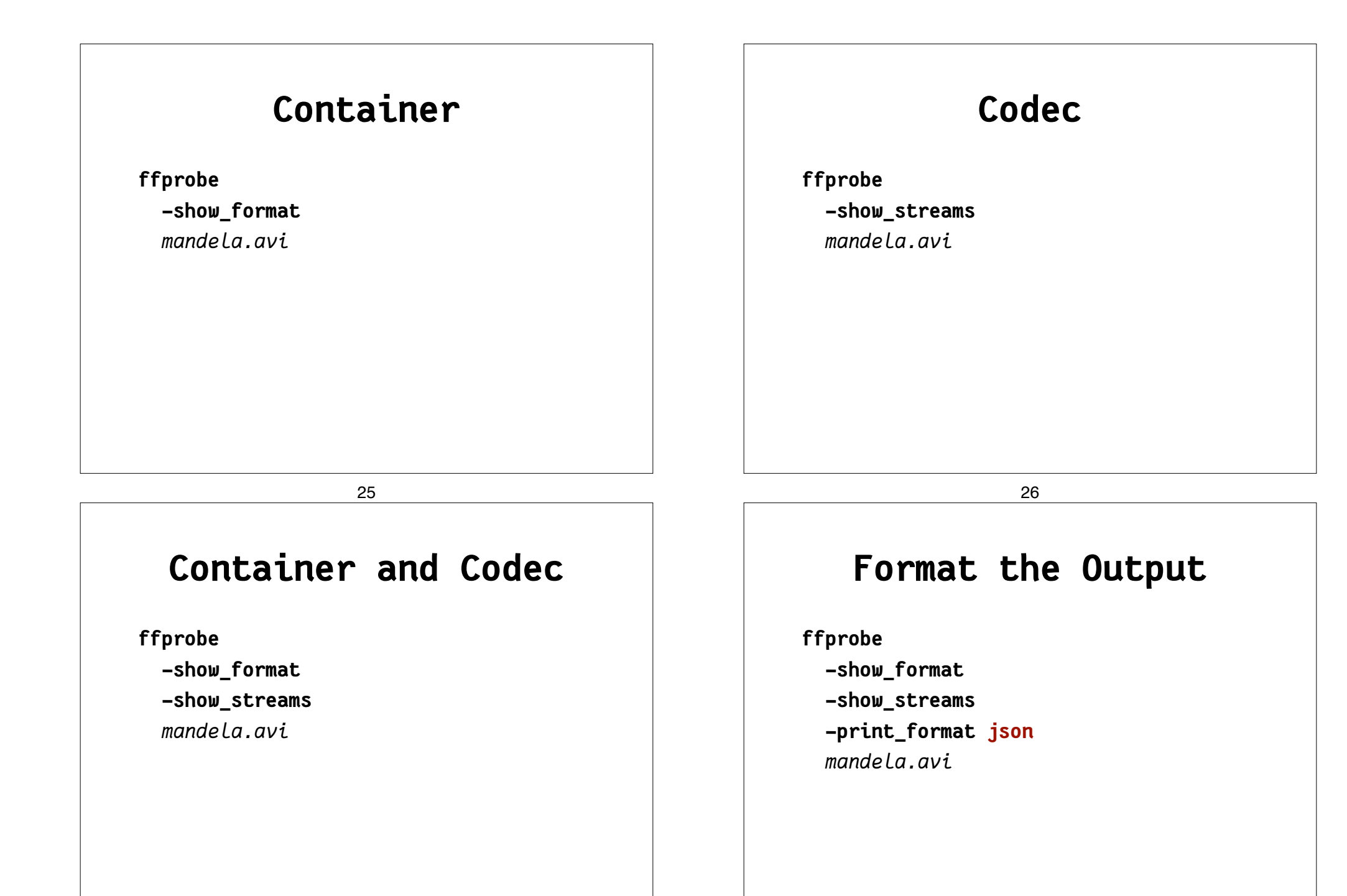

### Save the Metadata

ffprobe

- -show\_format
- -show\_streams
- -print\_format json
- mandela.avi
- > mandela.txt

29

### Modify the Container

ffmpeg

-i mandelbrot.avi

#### -с сору

mandelbrot.mov

### Find Help

ffmpeg -h
ffmpeg -codecs
ffmpeg -decoders
ffmpeg -h decoder=aac
ffmpeg -h encoders
ffmpeg -h encoder=libx264
ffmpeg -filters
ffmpeg -pix\_fmts

30

### Generate Checksums (1)

#### ffmpeg

- -i mandelbrot.avi
- -f framemd5

mandelbrot\_avi\_framemd5.txt

### Generate Checksums (2)

#### ffmpeg

- -i mandelbrot.mov
- -f framemd5 mandelbrot mov framemd5.txt

33

# Dufaycolor

### **Compare Checksum Files**

Linux/Mac/Windows Terminal or WSL: diff -s

mandelbrot\_avi\_framemd5.txt
mandelbrot\_mov\_framemd5.txt

#### Windows:

#### fc

mandelbrot\_avi\_framemd5.txt
mandelbrot\_mov\_framemd5.txt

34

### **Play Single Images**

ffplay

-loop 0
DUFAY\_TIFF/Dufay\_%06d.tif

## Different Purposes

archive master format:

→ for preservation and archiving

mezzanine format:

→ for professional use in post-production

dissemination formats:

→ for widely spreading and easy access

### File Transformations

- from the master file to a mezzanine file and from the mezzanine file to an access file
- from the master file to an access file
- → Compare the quality of the access files.
- → Compare the quality of the mezzanine files (Apple ProRes and AVID).

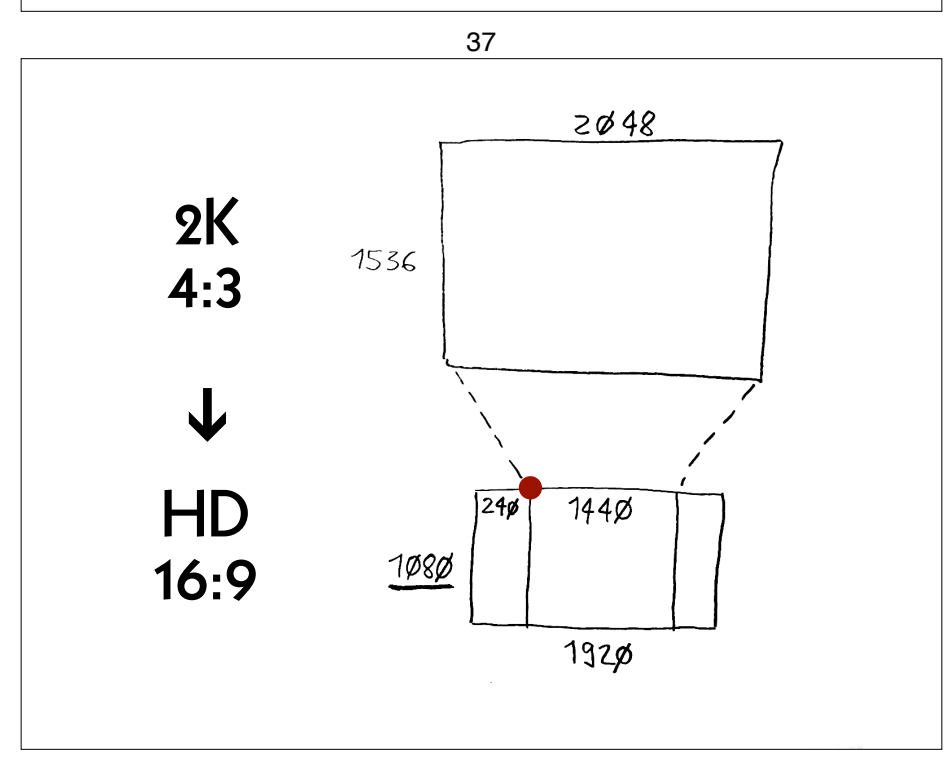

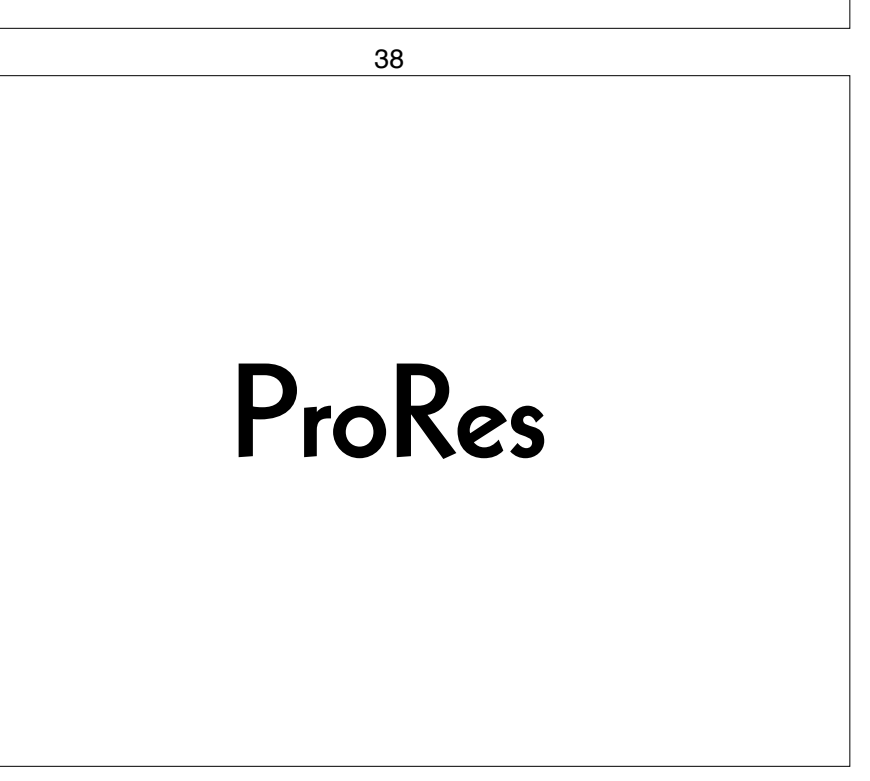

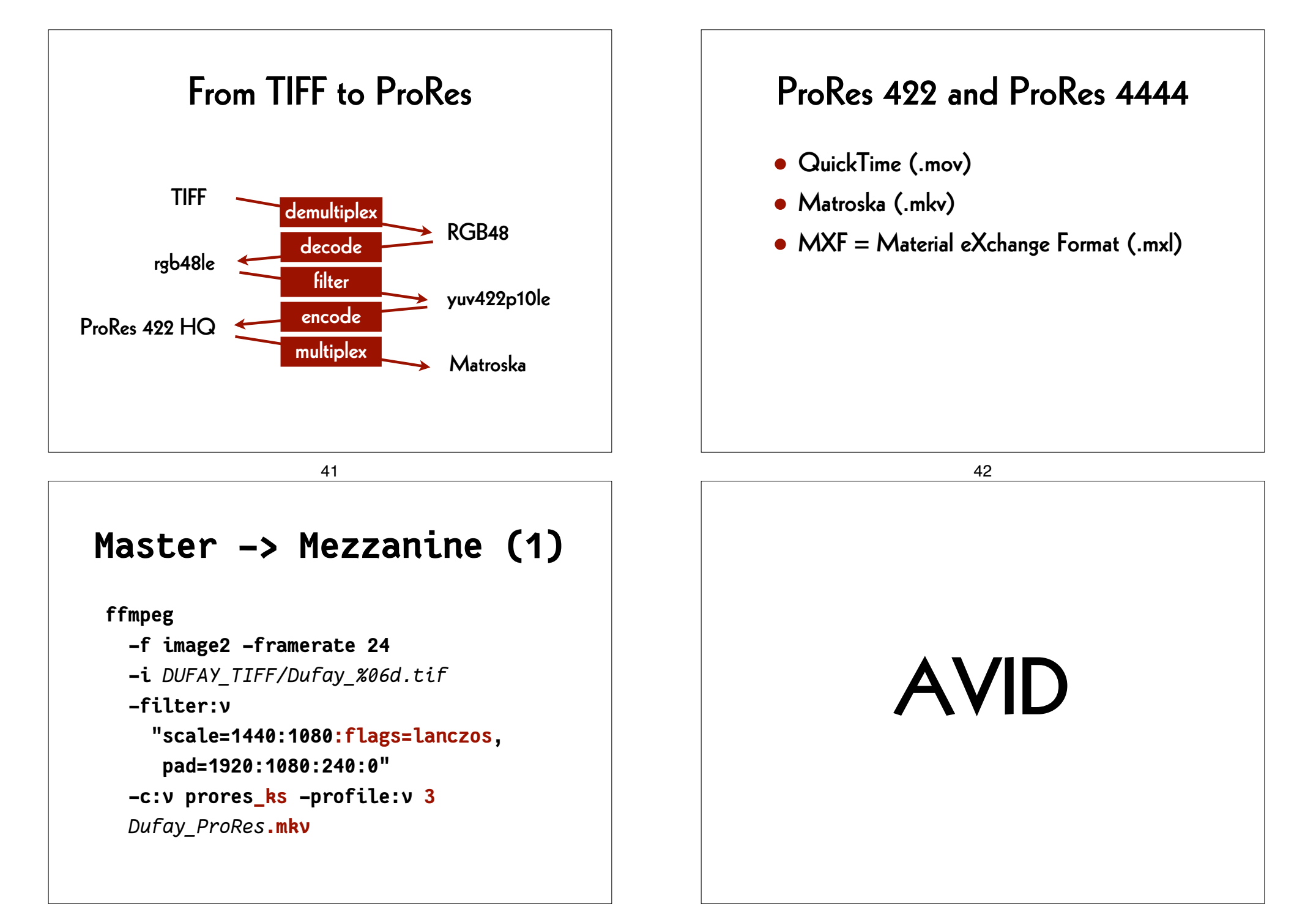

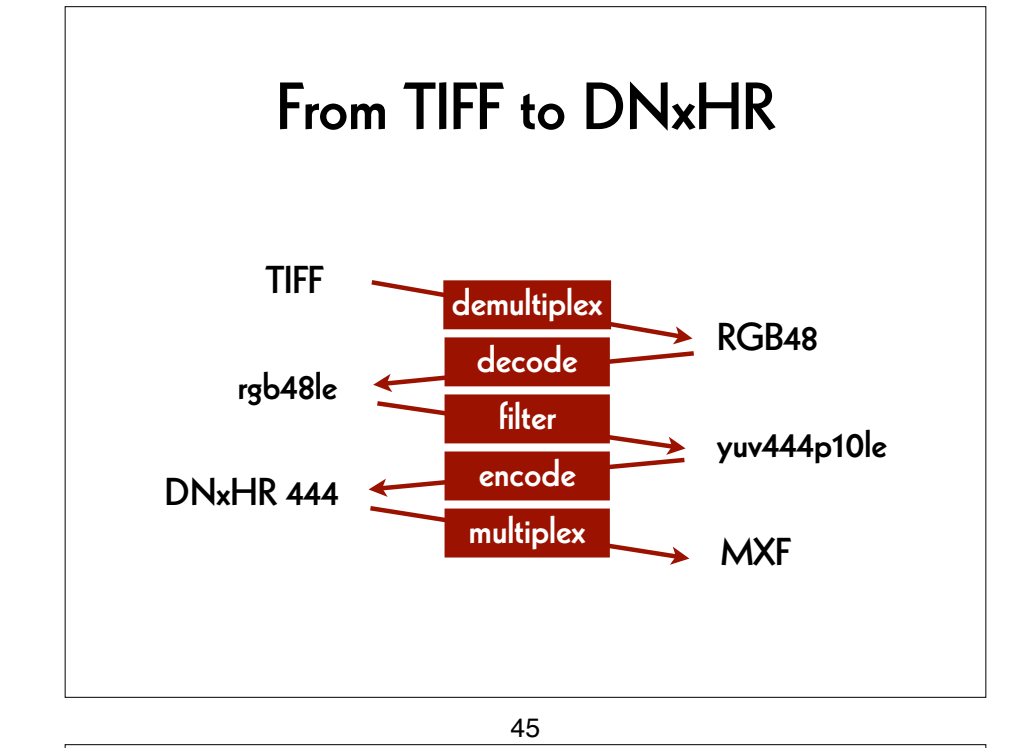

### Find Parameters

ffmpeg -h encoder=dnxhd

-profile:v dnxhr\_lb -pix\_fmt yuv422p -profile:v dnxhr\_sq -pix\_fmt yuv422p -profile:v dnxhr\_hq -pix\_fmt yuv422p -profile:v dnxhr\_hqx -pix\_fmt yuv422p10le -profile:v dnxhr\_444 -pix\_fmt yuv444p10le -profile:v dnxhr\_444 -pix\_fmt gbrp10le

46

```
Master -> Mezzanine (2)
```

```
ffmpeg
```

```
-f image2 -framerate 24
```

```
-i DUFAY_TIFF/Dufay_%06d.tif
```

```
-filter:v
```

```
"scale=1440:1080:flags=lanczos,
    pad=1920:1080:240:0"
-c:v dnxhd -profile:v dnxhr_444
```

```
-pix_fmt yuv444p10le
```

```
Dufay_DNxHR.mxf
```

H.264

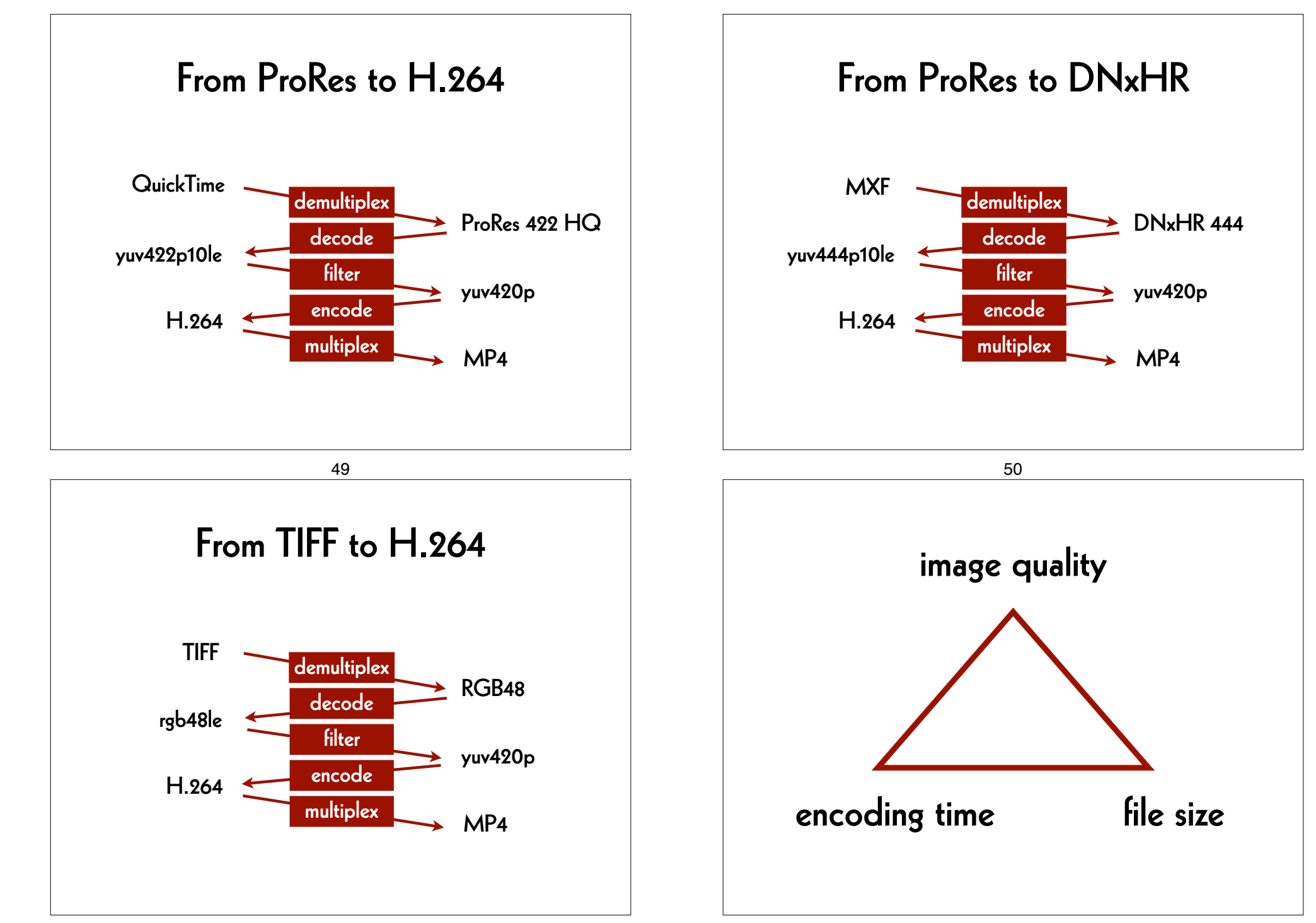

### Mezzanine -> Access (1)

#### ffmpeg

-i Dufay\_ProRes.mkv
-pix\_fmt yuv420p
-c:v libx264 -preset veryslow -crf 30
Dufay\_ProRes\_H264.mp4

### Mezzanine -> Access (2)

#### ffmpeg

-i Dufay\_DNxHR.mxf
-pix\_fmt yuv420p
-c:v libx264 -preset veryslow -crf 30
Dufay\_DNxHR\_H264.mp4

54

### Master -> Access

53

ffmpeg

- -f image2 -framerate 24
- -i DUFAY\_TIFF/Dufay\_%06d.tif

#### -filter:v

```
"scale=1440:1080:flags=lanczos,
pad=1920:1080:240:0"
```

#### -pix\_fmt yuv420p

```
-c:v libx264 -preset veryslow -crf 30
Dufay master H264.mp4
```

### Quality control

- difference file ("delta" file)
- split screen

### Split screen (1)

#### ffmpeg

-i Dufay\_master\_H264.mp4
-i Dufay\_ProRes\_H264.mp4
-filter\_complex
 "[0]crop=iw/2:ih:0:0[left];
 [1]crop=iw/2:ih:iw/2:0[right];
 [left][right]hstack"
Dufay\_split\_ProRes.mp4

### Split screen (2)

#### ffmpeg

-i Dufay\_master\_H264.mp4
-i Dufay\_DNxHR\_H264.mp4
-filter\_complex
 "[0]crop=iw/2:ih:0:0[left];
 [1]crop=iw/2:ih:iw/2:0[right];
 [left][right]hstack"
Dufay\_split\_DNxHR.mp4

58

### Split screen (3)

57

#### ffmpeg

- -i Dufay\_ProRes\_H264.mp4
- -i Dufay\_DNxHR\_H264.mp4

#### -filter\_complex

"[0]crop=iw/2:ih:0:0[left];
[1]crop=iw/2:ih:iw/2:0[right];
[left][right]hstack"

Dufay\_split\_mezzanine.mp4

### Test Filter

#### ffplay

-νf "negate"
Dufay\_1\_H264.mp4

### Difference file (1)

#### ffmpeg

-i Dufay\_master\_H264.mp4 -i Dufay\_ProRes\_H264.mp4 -filter\_complex "[1]format=yuva444p, lut=c3=128, negate[1\_with\_alpha]; [0][1\_with\_alpha]overlay" Dufay\_delta\_ProRes.mp4

### Difference file (2)

#### ffmpeg

62

#### 61

### Difference file (3)

#### ffmpeg

- -i Dufay\_ProRes\_H264.mp4
- -i Dufay\_DNxHR\_H264.mp4

#### -filter\_complex

- "[1]format=yuva444p,
  - lut=c3=128,
  - negate[1\_with\_alpha];
- [0][1\_with\_alpha]overlay"
- Dufay\_delta\_mezzanine.mp4

#### **AV** Preservation by reto.ch

- zone industrielle Le Trési 3 1028 Préverenges Switzerland
  - Web: reto.ch Twitter: @retoch Email: info@reto.ch

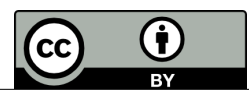